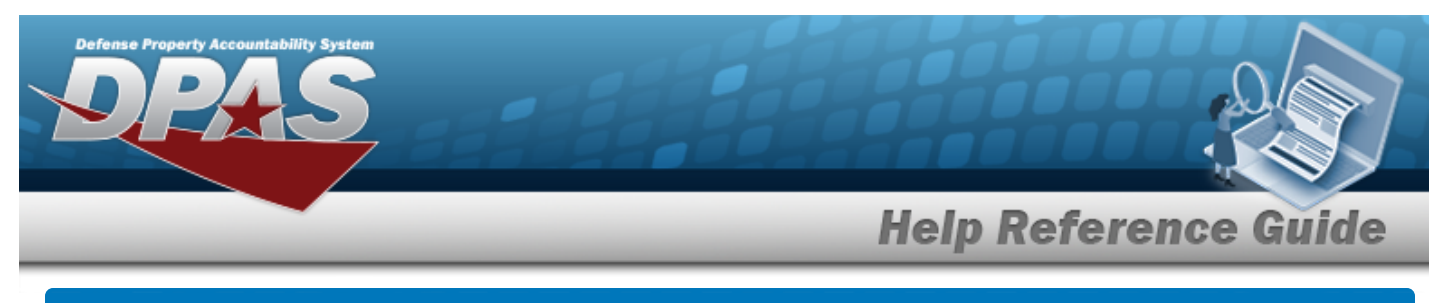

## Search for an Inventory Management Plan — Criteria

## Overview

The Property Accountability module Inventory Management Plan Update process provides the ability to manage an Inventory Management Plan.

The Inventory Management Plan is created by the Agency Coordinator. DPAS stores inventory management plans at three levels:

- **Agency** Highest level. Controls the ability to set parameters at all levels: Agency, ACTBL UIC, and UIC.
- **ACTBL UIC** Level below Agency. Controls the ability to set parameters at the ACTBL UIC and UIC levels. This is an administrative level only. Assets do not exist at this level.
- **UIC** Lowest level, below ACTBL UIC. Physical assets and their associated information reside at this level.

There are two types of Inventory Management Plans:

- **General** Non-sensitive Plant, Property and Equipment (PP&E) assets.
- **Sensitive** Assets that require special control and accountability.

The Inventory Management Plan is modified before the designated End Date. Modifying an existing plan may result in changes to the inventory dates.

#### Note

Attempting to initialize an inventory prior to the establishment of the plan prompts the error message: *No Inv Plan for UIC Cannot generate Inv* to display. Contact the Agency Coordinator to setup an Inventory Management Plan.

## Navigation

Inventory > INV MGT Plan > Inventory Management Plan Update Search Criteria page

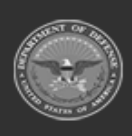

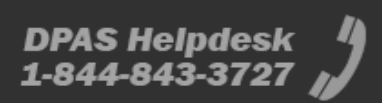

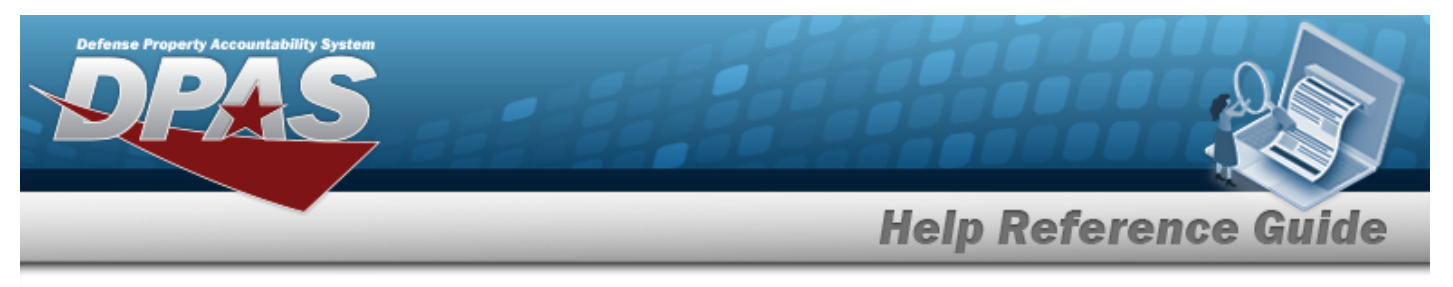

### Procedures

#### Search for an Inventory Management Plan — Criteria

One or more of the Search Criteria fields can be entered to isolate the results. By default, all results are displayed. Selecting at any point of this procedure returns all fields to the default "All" setting.

1. In the Search Criteria panel, narrow the results by entering one or more of the following optional fields.

|   | .) | Agency    |  |  |  |
|---|----|-----------|--|--|--|
| ~ | al | General   |  |  |  |
| ~ | al | General 🗸 |  |  |  |

2. Select Search . The Inventory Management Plan Update Search Results page appears.

#### Helpful Tip

DoD directives state that a sensitive inventory must be completed annually. Sensitive items on such an inventory are designated by certain CIIC (Controlled Item Inventory Code) and Pilferable Codes.

Please refer to glossary terms for further guidance. Sensitive items require storage, shipment, and safeguarding sensitive inventory items, controlled substances and pilferable items of supply.

Refer to DoD Instruction 5000.64, *Accountability and Management of DoD-Owned Equipment and Other Accountable Property*, November 2, 2006.

http://www.dtic.mil/whs/directives/corres/html/500064.htm.

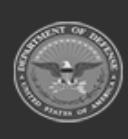

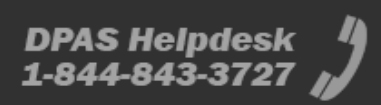

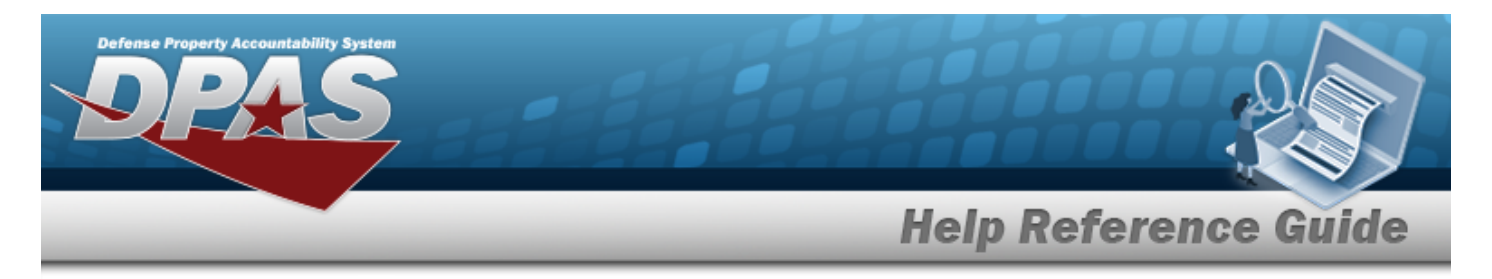

# Search for an Inventory Management Plan — Results

## Navigation

Inventory > INV MGT Plan > Search Criteria > Update Search Results page

Search

> Inventory Management Plan

## Procedures

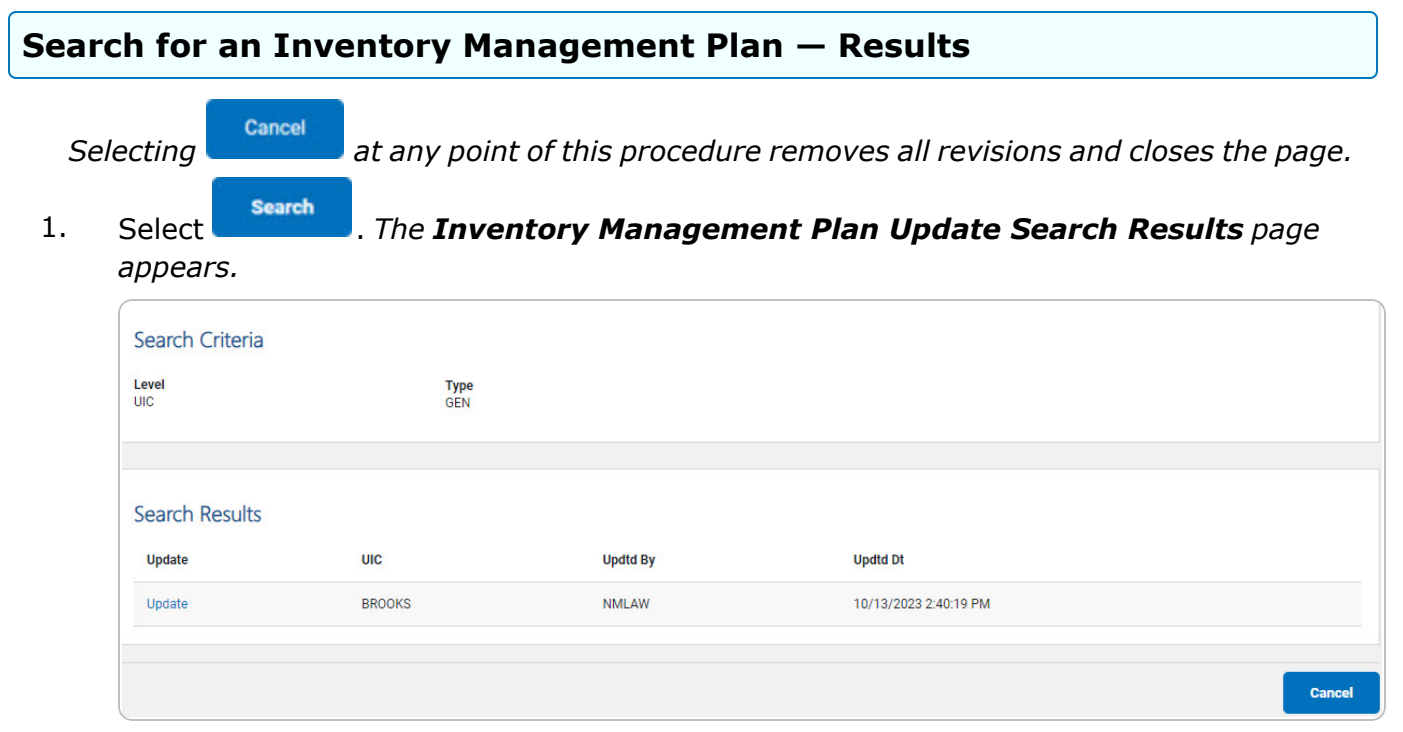

2. Select the Update hyperlink. *The Inventory Management Plan Update page appears.* 

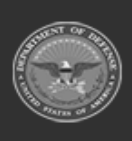

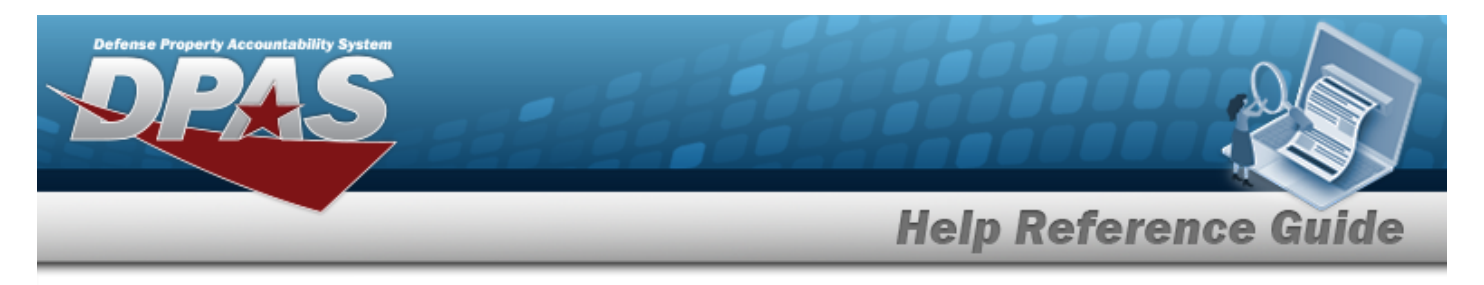

# **Update the Inventory Management Plan**

## Navigation

Inventory > INV MGT Plan > Search Criteria > link > Inventory Management Plan Update page > Search Results > Update hyper-

### **Procedures**

Selecting at any point of this procedure removes all revisions and closes the page. **Bold** numbered steps are required.

Search

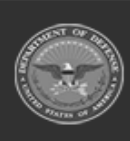

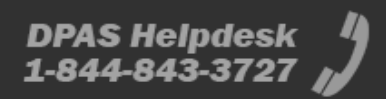

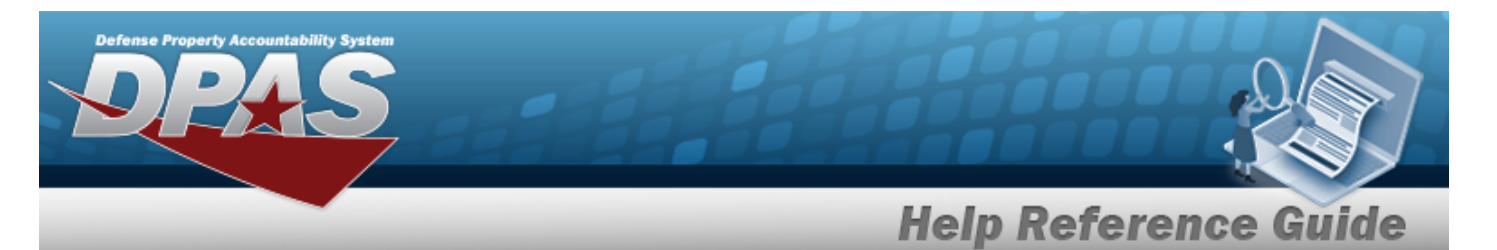

1. Select the Update hyperlink. The **Inventory Management Plan Update** page appears.

| Search Criteria     |                               |        |        |        |
|---------------------|-------------------------------|--------|--------|--------|
| Level<br>UIC        | Type<br>GEN                   | BROOKS |        |        |
| •                   |                               |        |        | )      |
| Plan Data           |                               |        |        |        |
| Level               | UIC                           |        |        |        |
| Туре                | GEN                           |        |        |        |
| Include Sub Cust    | Include Sub Custodian Numbers |        |        |        |
| *Inv Type           | Cyclic By Custodian 🗸         |        |        |        |
| Include Non-Actbl   | 22                            |        |        |        |
| *Start Dt           | 1/1/2021                      |        |        |        |
| Inv by Maint        | N-No Inv by Maint             |        |        |        |
| *Mnths in Plan      | 12                            |        |        |        |
| Invs in Period      | 12                            |        |        |        |
| Last Cmpitd Cyc Inv | 0                             |        |        |        |
|                     |                               |        |        |        |
|                     |                               |        | Cancel | Update |

- 2. Verify the Search Criteria grid.
- 3. Update the Plan Data grid.

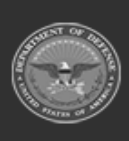

**DPAS Helpdesk** 1-844-843-3727

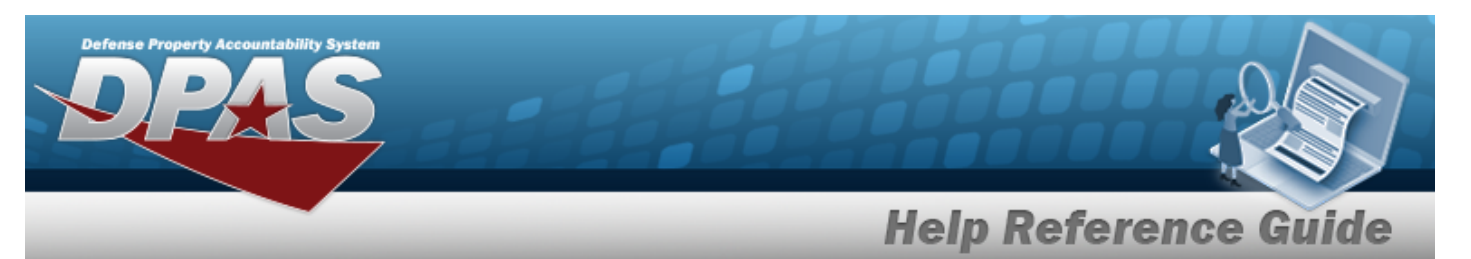

| Agency  | General |
|---------|---------|
| / geney | General |

Α.

| Plan Data         |                                      |  |
|-------------------|--------------------------------------|--|
| Level             | AGENCY                               |  |
| Туре              | GEN                                  |  |
| Include Sub Cust  | Defer Selection of Sub Custodian N 🗸 |  |
| *Inv Type         | Defer to Lower Level 🗸               |  |
| Include Non-Actbl |                                      |  |
| *Start Dt         | 1/1/2021                             |  |
| Inv by Maint      | D-Defer to Lower level               |  |
| *Mnths in Plan    | 12                                   |  |
| Invs in Period    | 0                                    |  |
|                   |                                      |  |
|                   |                                      |  |

**B.** Update the START DT, using are or entering the date (MM/DD/YYYY) in the field provided.

Update the INV TYPE, using  $\checkmark$  to select the desired type.

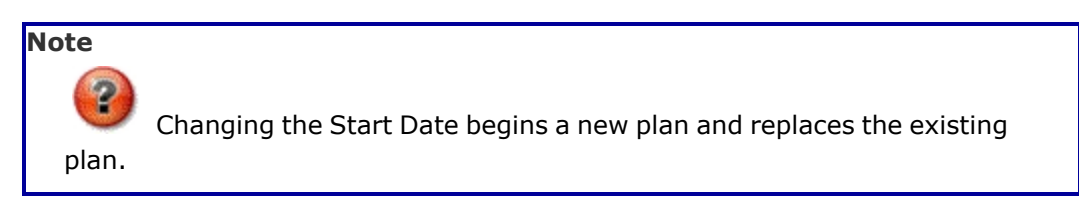

DPAS Helpdesk 1-844-843-3727

**C.** Enter the MNTHS in Plan in the field provided. *This is a 2 numeric character field.* 

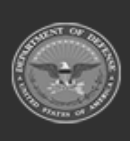

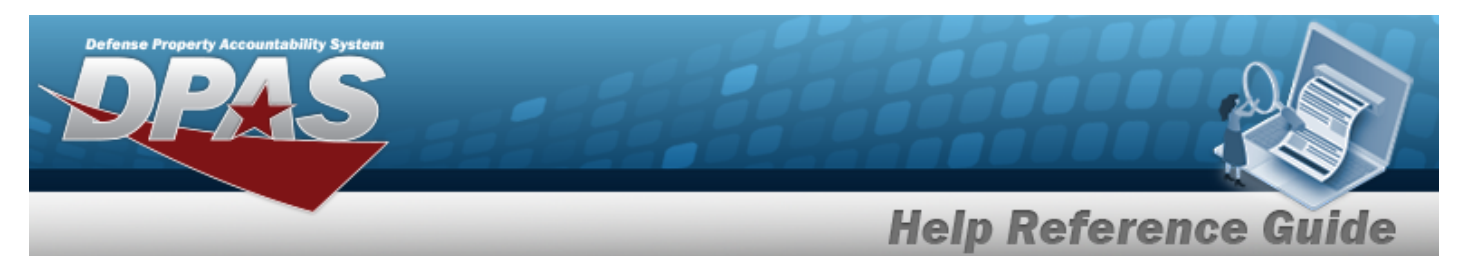

Agency Sensitive

| Plan Data          |                                    |
|--------------------|------------------------------------|
| Level              | AGENCY                             |
| Туре               | SEN                                |
| Include Sub Cust   | Defer Selection of Sub Custodian N |
| *Inv Type          | Sensitive                          |
| Include Pilferable |                                    |
| *Start Dt          | 11/1/2022                          |
| *Mnths in Plan     | 10                                 |
|                    |                                    |
|                    |                                    |

- **A.** Verify the INV TYPE.
- **B.** Update the START DT, using are entering the date (MM/DD/YYYY) in the field provided.

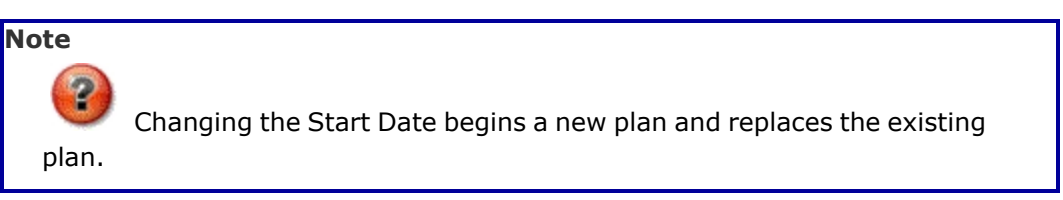

DPAS Helpdesk 1-844-843-3727

- **C.** Enter the MNTHS in Plan in the field provided. *This is a 2 numeric character field.*
- Actbl UIC General

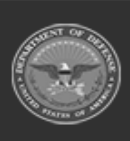

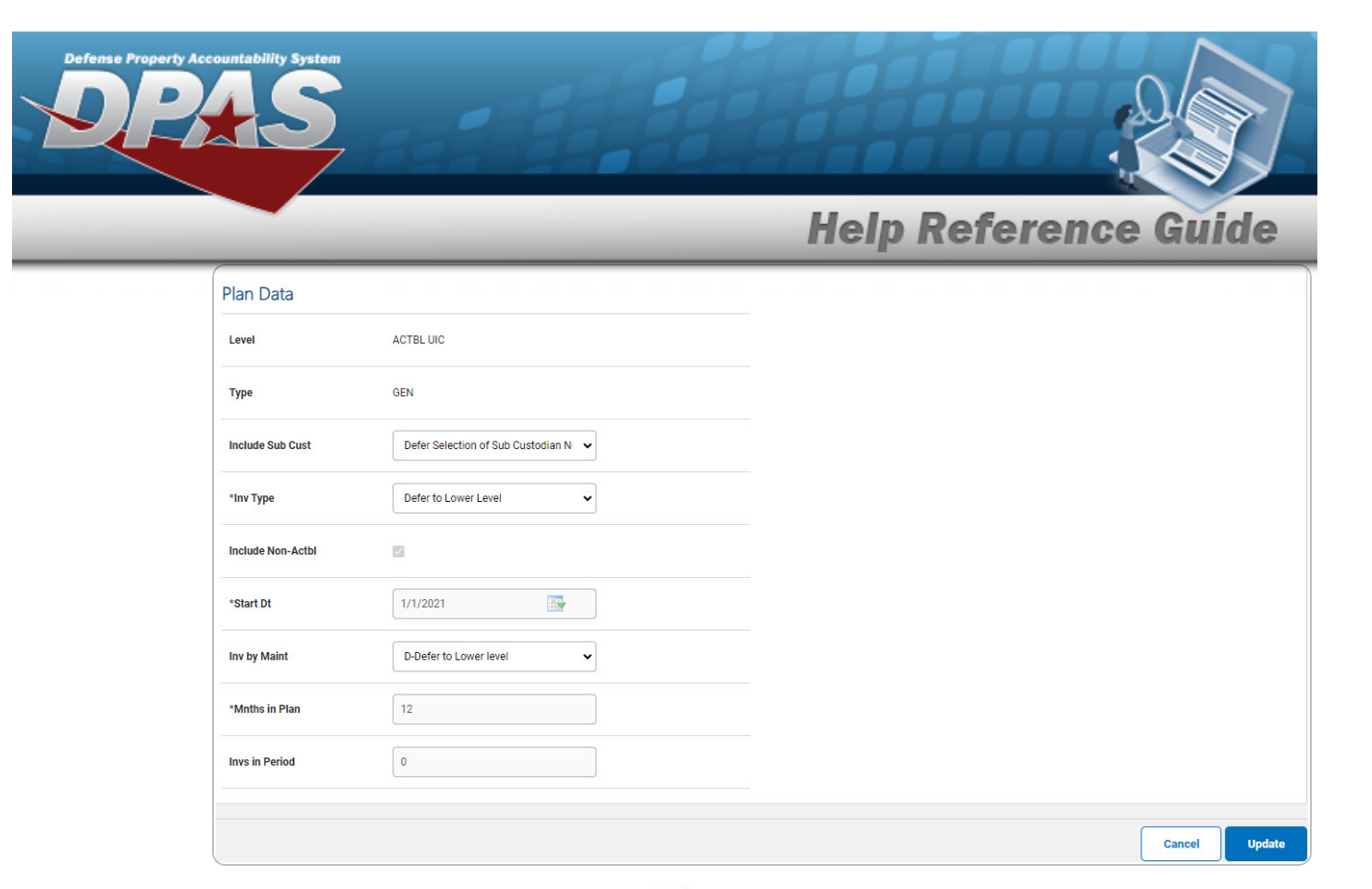

Update the INV TYPE, using to select the desired type. Α.

DPAS Helpdesk 1-844-843-3727

- Verify the START DT. Β.
- Verify the MNTHS in Plan. С.
- Actbl UIC Sensitive

| Plan Data          |                               |        |
|--------------------|-------------------------------|--------|
| Level              | ACTBL UIC                     |        |
| Туре               | SEN                           |        |
| Include Sub Cust   | Include Sub Custodian Numbers |        |
| *Inv Type          | Sensitive                     |        |
| Include Pilferable | 8                             |        |
| *Start Dt          | 11/1/2022                     |        |
| *Mnths in Plan     | 10                            |        |
|                    |                               |        |
|                    |                               | Cancel |

- Verify the INV TYPE. Α.
- **UIC General**

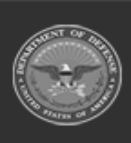

|                     |                               | Help Reference Guide |
|---------------------|-------------------------------|----------------------|
| Plan Data           |                               |                      |
| Level               | UIC                           |                      |
| Туре                | GEN                           |                      |
| Include Sub Cust    | Include Sub Custodian Numbers |                      |
| *Inv Type           | Cyclic By Custodian           |                      |
| Include Non-Actbl   |                               |                      |
| *Start Dt           | 1/1/2021                      |                      |
| Inv by Maint        | N-No Inv by Maint             |                      |
| *Mnths in Plan      | 12                            |                      |
| Invs in Period      | 12                            |                      |
| Last Cmpitd Cyc Inv | 0                             |                      |
|                     |                               |                      |
|                     |                               | Cancel Update        |

Update the INV TYPE, using to select the desired type. Α.

DPAS Helpdesk 1-844-843-3727

- Verify the START DT. В.
- С. Verify the MNTHS in Plan.
- **UIC Sensitive**

| lan Data           |                               |        |
|--------------------|-------------------------------|--------|
| evel               | UIC                           |        |
| уре                | SEN                           |        |
| nclude Sub Cust    | Include Sub Custodian Numbers |        |
| Іпv Туре           | Sensitive                     |        |
| nclude Pilferable  |                               |        |
| Start Dt           | 11/1/2022                     |        |
| Mnths in Plan      | 10                            |        |
| ast Cmpitd Cyc Inv | 0                             |        |
|                    |                               |        |
|                    |                               | Cancel |

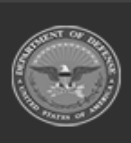

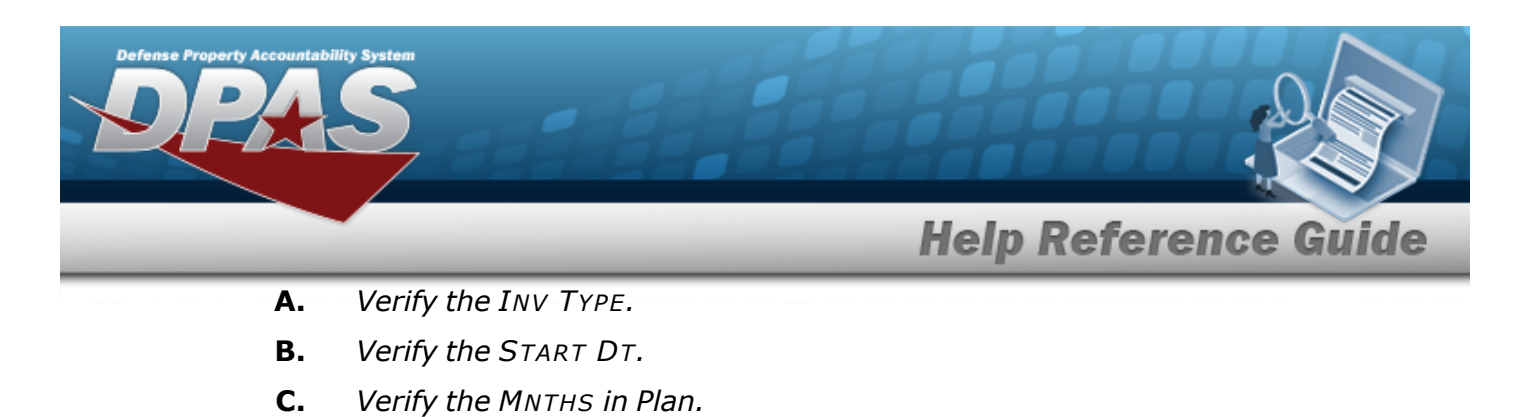

4. Select Update . The Inventory Management Plan Update Transaction Status page appears.

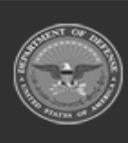

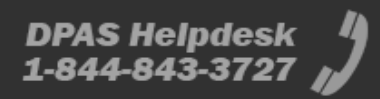